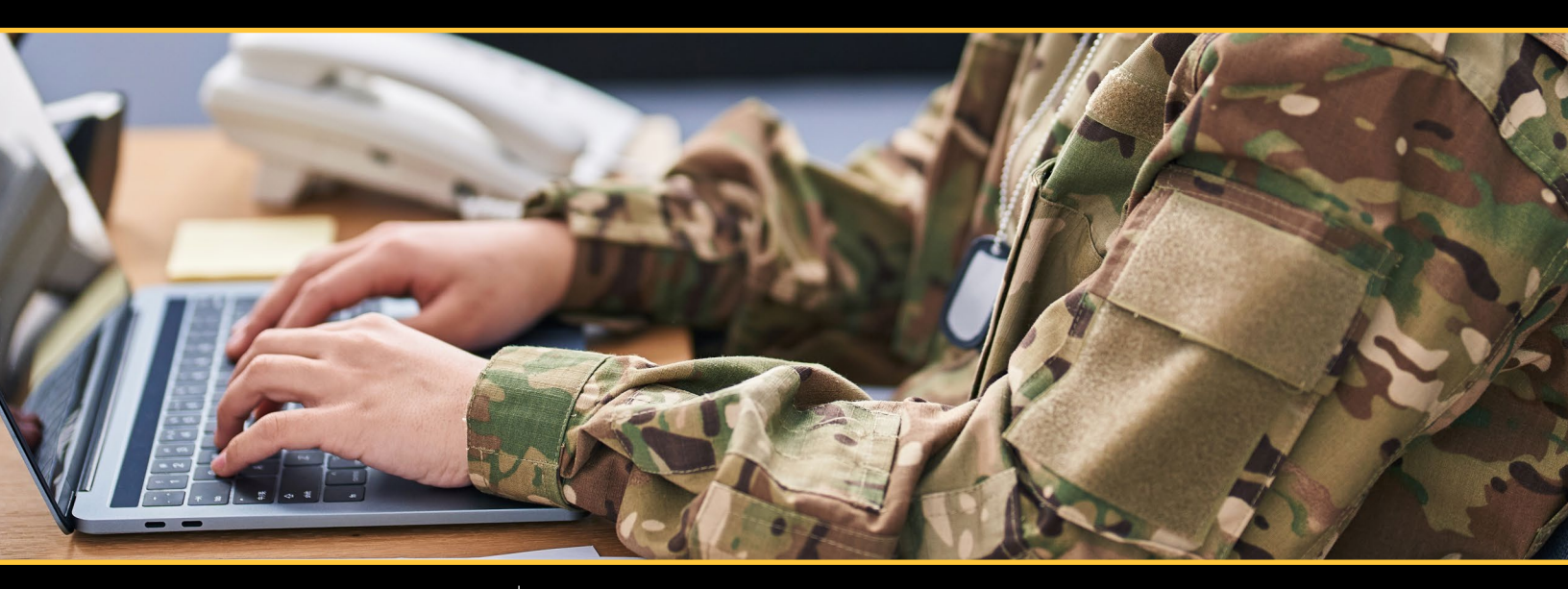

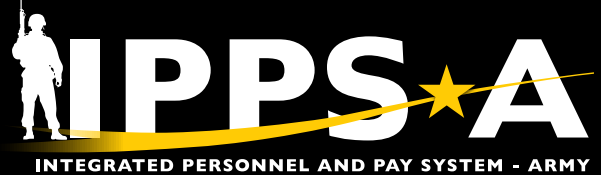

# SELF-SERVICE USER GUIDE VERSION 3

MAY 2025

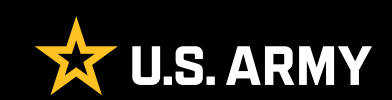

# **SUMMARY OF CHANGES**

This revision, dated 12 May 2025-

- Visuals throughout this guide were updated to match current system appearance
- Updates section: Roles (page 4)
- Updates section: Responsibilities (page 4)
- Adds section: Personal Information (page 6)
- Updates section: Special Pay Requests (page 16)
- Adds section: DD Form 214 and 214-1 (page 20)

# CONTENTS

#### Introduction

| Roles            | 4 |
|------------------|---|
| Responsibilities | 4 |

### Chapter 1: IPPS-A Access And Navigation

| Mobile Application    | 5 |
|-----------------------|---|
| Self-Service Homepage | 5 |
| Navigator (Navbar)    | 5 |

#### **Chapter 2: Member Functions**

| Member Readiness                   | 6             |
|------------------------------------|---------------|
| Personal Information               | 6             |
| Soldier Talent Profile             | 7             |
| The Talent Management (TAM) Soldie | r Workcenter8 |
| Dependent/Beneficiary Coverage     | 9             |
| DD Form 93 Dashboard               | 9             |
| My Orders                          |               |
| Physical Profile                   |               |
| ,                                  |               |

### Chapter 3: Member Services

| My Personnel Action Requests (PARs)         | 11 |
|---------------------------------------------|----|
| Board Preferences (USAR/ARNG only)          | 12 |
| Promotion Points                            | 12 |
| My Retirement Points                        | 13 |
| Pay-Absences-Incentive Pay-Deduction (PAID) | 14 |
| Request an Absence                          | 14 |
| Special Pay Requests                        | 16 |
| My Personnel Tempo (PERSTEMPO) Events       | 19 |
| DD Form 214 and 214-1                       | 20 |

### Chapter 4: Member Support

| IPPS-A Help        | 21 |
|--------------------|----|
| Notifications      | 22 |
| IPPS-A Help Center | 23 |
| IPPS-A Resources   | 24 |

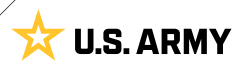

# **INTRODUCTION**

In IPPS-A, Soldiers are referenced to as Members and this guide will familiarize you with the Self-Service Roles and Responsibilities, as well as commonly performed self-service functions within IPPS-A. Navigation and descriptions of the Self-Service homepage tiles and associated personnel actions will be provided. Each chapter details how to access the commonly used functions as well as additional training resources such as **User Productivity Kits (UPKs)** and the **IPPS-A User Manual**.

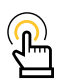

NOTE: This guide is not intended to replace UPK training or the IPPS-A User Manual. The IPPS-A User Manual is the primary tool to utilize once IPPS-A is implemented. 8th Army has published a great in-depth resource, linked below.

Click here to access the R3 Demo Server (UPKs) and the IPPS-A User Manual

### Roles

Each category contains a number of **subcategories (SUBCATs)** that makeup the second organizational layer for roles and permissions. The default category is Member with the self-service functionality. The **Self-Service** role allows the Member to view personnel data and submit for changes or action requests. See *Chapter 3, Paragraph 3-5 IPPS-A Role Matrix* within the User Manual for detailed information.

### Responsibilities

It is the Member's responsibility to review their personnel profile and submit changes in a timely manner. This can include actions pertaining to the Member, as well as any actions regarding certain **Personnel Action Requests (PARs)**, such as the **My Buddy PAR** function. The My Buddy PAR allows a Member to submit a PAR on behalf of another Member within their unit, such as recommending an award. Members can also follow the status of these recommendations on the **Personnel Action Summary** screen of My Buddy PARs area, within the **Personnel Action Requests** Tile. See *Chapter 15, Profile Management* within the User Manual for detailed information.

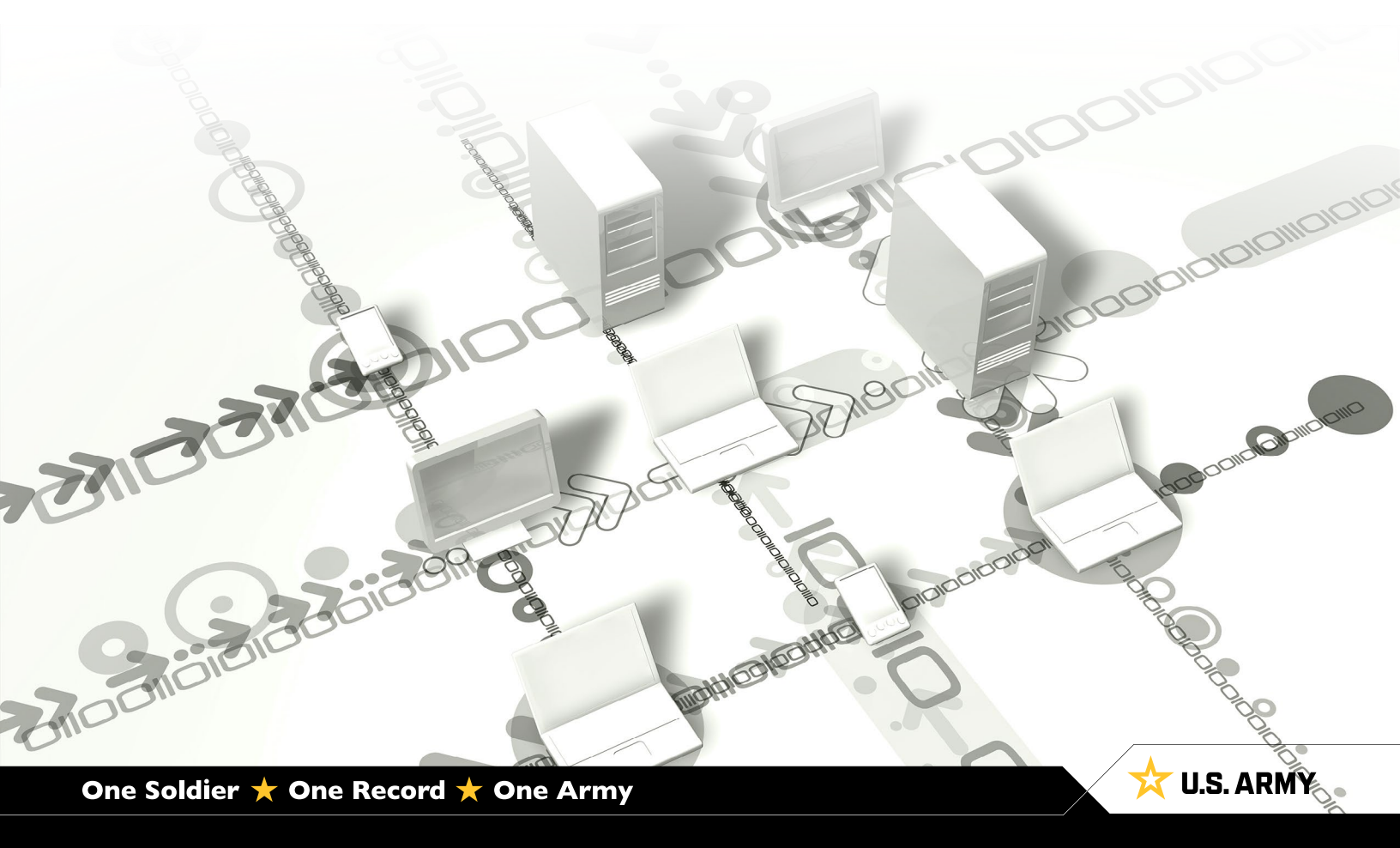

# CHAPTER 1 IPPS-A ACCESS AND NAVIGATION

Focuses on familiarization with the Mobile Application, Desktop Self-Service <u>homepage</u> and Navigator.

### **Mobile Application**

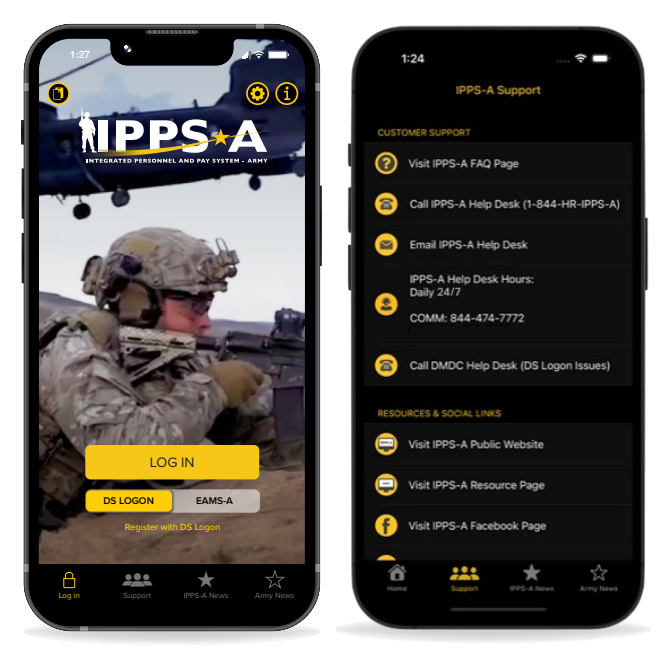

### Self-Service Homepage

Once signed in, you'll be automatically taken to the **Self-Service** homepage. This is your homepage for all self-service functions.

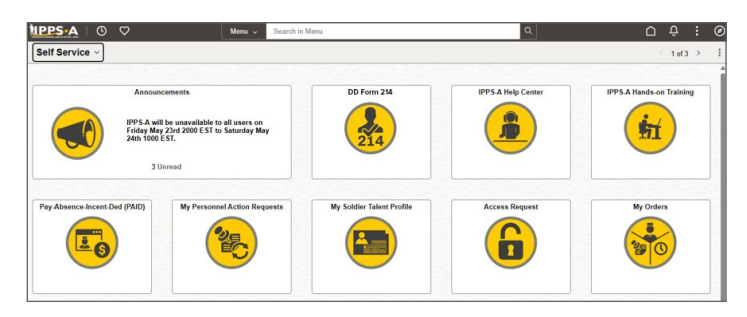

#### **Mobile App Instructions:**

Users must first register their Common Access Card (CAC) and create an account with Defense Manpower Data Center (DMDC) in order to access IPPS-A Self-Service utilizing DS Logon. Visit https://myaccess.dmdc.osd.mil/identitymanagement.

- 1. Download IPPS-A app and open app.
- 2. When "New User Setup" pop-up displays click OK.
- 3. Select Log in.
- 4. Logon screen will appear. Enter **DS Logon** information and authentication.
- 5. Then, the IPPS-A page will display.
- 6. Boom! You're in!

### Navigator (Navbar)

The NavBar Functions are how a Member accesses a tile that is not on the Member's IPPS-A Homepage. To access the Navigator:

#### ∩ : Ø

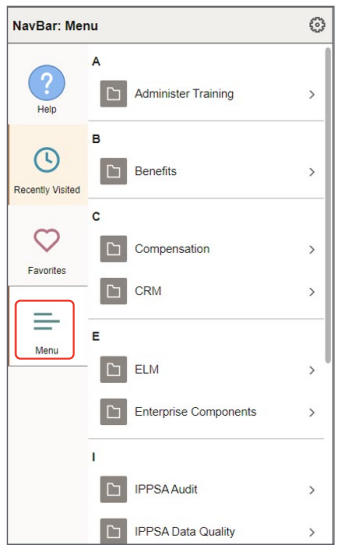

#### Associated UPKs:

Click <u>here</u> to access the **R3 Demo Server** then search for the following UPKs under the **Self-Service** book:

Download on the App Store

Google Play

- Complete Interest Lists
- Complete Members' Elections
   Activity Guide

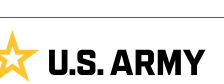

# CHAPTER 2 MEMBER FUNCTIONS

Focuses on homepage tiles and UPKs applicable to Member functions, including all COMPOs.

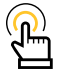

NOTE: Routine functions outlined in this guide apply to all COMPOs (ARNG, USAR, and RA) unless otherwise stated.

### **Member Readiness**

Member Readiness is any action or function supporting personnel strength, future requirements, conditions of the unit, and individual readiness (deployability). Using IPPS-A, Members have responsibilities regarding their physical and administrative readiness ahead of any required movements ensuring timeliness and accuracy.

### **Personal Information**

It is the Member's responsibility to confirm/update their personal information in IPPS-A. Keeping this information — specifically contact information — up-to-date and accurate is especially important during Permanent Change of Station (PCS) season.

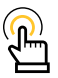

NOTE: Additionally, Members can search Personal Information in the "Search in Menu" located at the top of the Self-Service landing page to make the updates.

Members can add three addresses to their IPPS-A record: a current home address, mailing address (if different than residential address like a P.O. Box), and a Home of Record (HOR) where you entered the Army.

- 1. Navigate to **Self-Service** homepage; Click on the **NavBar icon** (Top right of the page).
- 2. Click on the Navigator icon.
- 3. Navigate to Self-Service menu folder.
- 4. Navigate to the Personal Information menu folder.
- 5. Navigate to the Home and Mailing Address menu.
- 6. Select Address Type.
  - 6A. Add or Edit appropriate Address.
- 7. Save Address.

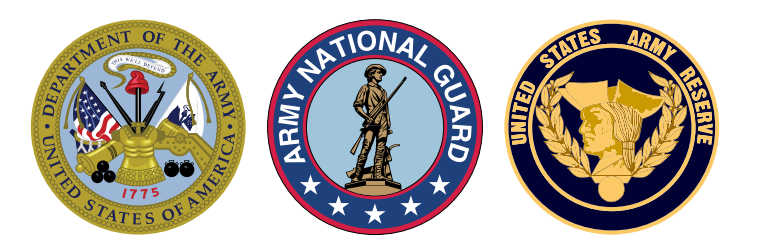

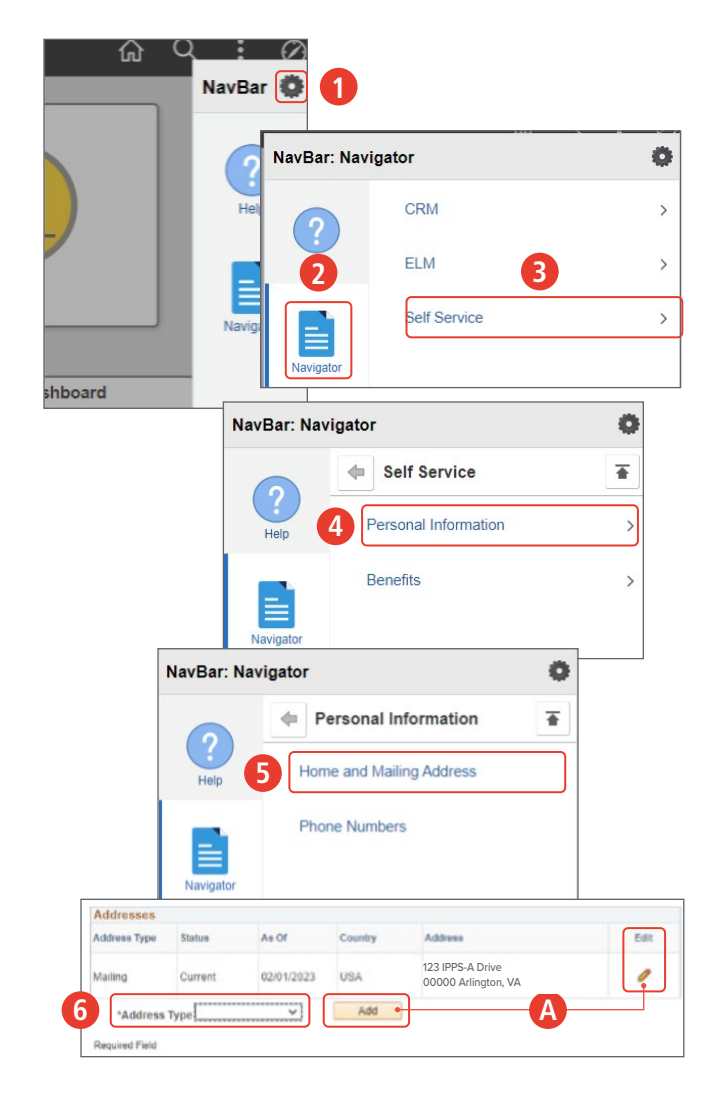

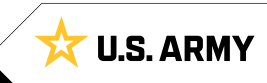

### Soldier Talent Profile (STP)

The **Soldier Talent Profile** is a snapshot of Member data. It is helpful in identifying the need for correction or prompting an action request. Ensuring the accuracy of this file is the Member's responsibility.

- 1. Select the My Soldier Talent Profile Tile.
- 2. Screen displays the STP, navigate using the **Front** and **Back** icons.

#### **Associated UPKs:**

Click <u>here</u> to access the **R3 Demo Server** then search for the following UPKs under the Self-Service book:

- View Soldier Talent Profile
- View My Physical Profile in Talent
   Profile

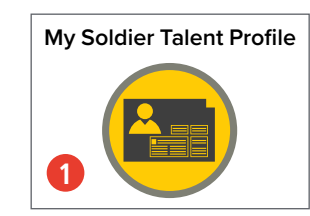

|                                                                                         | Front                                                                                      |                                        |                                                                           | Back                                                                                                    |                                                                      | 2 0030314                                                                                                    | PV2 PF                                                                                 | FC 0929 20 | SPC 0060915 2                                      | CPL<br>20060915                        | SGT 20080901                                                         | \$5G<br>20140401                                                         | SFC<br>20230701                                                                    | MSG                                     | SGM                                                    |
|-----------------------------------------------------------------------------------------|--------------------------------------------------------------------------------------------|----------------------------------------|---------------------------------------------------------------------------|----------------------------------------------------------------------------------------------------|----------------------------------------------------------------------|----------------------------------------------------------------------------------------------------|----------------------------------------------------------------------------------------|------------|----------------------------------------------------|----------------------------------------|----------------------------------------------------------------------|--------------------------------------------------------------------------|------------------------------------------------------------------------------------|-----------------------------------------|--------------------------------------------------------|
| aroor                                                                                   | Manning                                                                                    |                                        |                                                                           |                                                                                                    |                                                                      |                                                                                                    |                                                                                        |            |                                                    |                                        |                                                                      |                                                                          |                                                                                    |                                         |                                                        |
| aleeli                                                                                  | Mapping                                                                                    | ,                                      |                                                                           |                                                                                                    |                                                                      |                                                                                                    |                                                                                        |            |                                                    |                                        |                                                                      |                                                                          |                                                                                    |                                         |                                                        |
|                                                                                         | 2025                                                                                       |                                        | 2026                                                                      |                                                                                                    | 2027                                                                 |                                                                                                    | 2028                                                                                   |            | 202                                                | 9                                      |                                                                      | 2030                                                                     |                                                                                    | 2                                       | 031                                                    |
|                                                                                         |                                                                                            |                                        |                                                                           |                                                                                                    | PZ                                                                   |                                                                                                    |                                                                                        |            |                                                    |                                        |                                                                      |                                                                          |                                                                                    |                                         |                                                        |
|                                                                                         |                                                                                            |                                        | SFC                                                                       |                                                                                                    |                                                                      |                                                                                                    |                                                                                        |            |                                                    | 1                                      | MSG                                                                  |                                                                          |                                                                                    |                                         |                                                        |
|                                                                                         |                                                                                            |                                        |                                                                           |                                                                                                    |                                                                      |                                                                                                    |                                                                                        |            |                                                    |                                        |                                                                      |                                                                          |                                                                                    |                                         |                                                        |
| xperie                                                                                  | ence                                                                                       |                                        |                                                                           |                                                                                                    |                                                                      |                                                                                                    |                                                                                        |            |                                                    |                                        |                                                                      |                                                                          | 0.5                                                                                | Self-Pro                                | ofesse                                                 |
| Apoin                                                                                   | onico                                                                                      |                                        |                                                                           |                                                                                                    |                                                                      |                                                                                                    |                                                                                        |            |                                                    |                                        |                                                                      |                                                                          |                                                                                    |                                         | 10000                                                  |
| Depioyn                                                                                 | nents                                                                                      |                                        |                                                                           |                                                                                                    |                                                                      |                                                                                                    |                                                                                        |            |                                                    |                                        |                                                                      |                                                                          |                                                                                    |                                         |                                                        |
|                                                                                         |                                                                                            | DPOS:                                  | 545                                                                       |                                                                                                    |                                                                      |                                                                                                    |                                                                                        |            |                                                    |                                        |                                                                      |                                                                          |                                                                                    |                                         |                                                        |
|                                                                                         |                                                                                            |                                        |                                                                           |                                                                                                    |                                                                      | CBI                                                                                                    | 5.2                                                                                    |            |                                                    |                                        |                                                                      | Dwell Star                                                               | +- 20200804                                                                        | 6                                       |                                                        |
|                                                                                         | 8                                                                                          | DEROS:                                 |                                                                           |                                                                                                    |                                                                      | CBT                                                                                                    | : 2                                                                                    |            |                                                    |                                        | Dw                                                                   | Dwell Star<br>ell Duration                                               | t: 20200805<br>n: 22Mo 3D                                                          | 5                                       |                                                        |
|                                                                                         |                                                                                            | DEROS:                                 |                                                                           |                                                                                                    |                                                                      | CB1<br>OPN<br>RES                                                                                                    | 1:2<br>1:1<br>1:0                                                                      |            |                                                    |                                        | Dw                                                                   | Dwell Star<br>ell Duration                                               | t: 20200809<br>n: 22Mo 3D                                                          | 5                                       |                                                        |
| Military                                                                                | Experienc                                                                                  | DEROS:                                 | oyments                                                                   | / Assignme                                                                                                    | nts                                                                  | CB1<br>OPN<br>RES                                                                                                    | 1: 2<br>1: 1<br>1: 0                                                                   |            |                                                    |                                        | Dw                                                                   | Dwell Star<br>ell Duration                                               | t: 2020080!<br>n: 22Mo 3D                                                          | 5                                       |                                                        |
| Military<br>Asgt                                                                        | Experienc                                                                                  | DEROS:<br>e: <u>Deplo</u><br># Months  | oyments                                                                   | / Assignmer                                                                                                    | nts                                                                  | CB1<br>OPN<br>RES                                                                                                    | 1: 2<br>1: 1<br>1: 0                                                                   |            | Location                                           | 1 Comd                                 | Dwr<br>Duty Titl                                                     | Dwell Star<br>ell Duration                                               | t: 20200809<br>n: 22Mo 3D                                                          | 5                                       | мо                                                     |
| Military<br>Asgt<br>Current                                                             | Experienc<br>From<br>20230912                                                              | # Months<br>8                          | UIC<br>WDHEAA                                                             | Organization                                                                                                    | HHC AND SPE                                                          | CB1<br>OPN<br>RES<br>S<br>ECIAL C                                                                                                  | 1: 2<br>1: 1<br>2: 0<br>2: 0<br>2: 0<br>2: 0<br>2: 0<br>2: 0<br>2: 0<br>2: 0           | RINGS      | Location                                           | Comd                                   | Dw<br>Duty Titl<br>SENIOR                                            | Dwell Star<br>ell Duration<br>e<br>HUMAN RE                              | t: 2020080!<br>n: 22Mo 3D                                                          | SERGEAN                                 | MO<br>4 E42                                            |
| Military<br>Asgt<br>Current<br>1st Prev                                                 | Experienc<br>From<br>20230912<br>20230413                                                  | # Months<br>5                          | UIC<br>WDHEAA<br>WDHEHD                                                   | Organization<br>0004 CS HHC<br>AUGOEDHEHI                                                                         | HHC AND SPE                                                          | CB1<br>OPN<br>RES<br>ECIAL C                                                                                                    | tation<br>COLORADO SPF<br>T CARSON                                                     | RINGS      | Location<br>CO<br>CO                               | FC FC                                  | Duty Title<br>SENIOR<br>HUMAN                                        | e<br>HUMAN RE                                                            | t: 20200805<br>n: 22Mo 3D<br>ESOURCES<br>ES SPECIAI                                | SERGEAM                                 | MO<br>4 E42<br>E42                                     |
| Military<br>Asgt<br>Current<br>1st Prev<br>2nd Prev                                     | Experienc<br>From<br>20230912<br>20230413<br>20220819                                      | # Months<br>5<br>8                     | UIC<br>WDHEAA<br>WDHEHD<br>WDHEAA                                         | Organization<br>0004 CS HHC<br>AUGOEDHEHI<br>0004 CS HHC                                                          | HHC AND SPE<br>D<br>HHC AND SPE                                      | CBT<br>OPN<br>RES<br>ECIAL C<br>ECIAL C                                                                                            | tation<br>tation<br>T CARSON<br>COLORADO SPF                                           | RINGS      | Location<br>CO<br>CO<br>CO                         | FC<br>FC<br>FC                         | Duty Titl<br>SENIOR<br>HUMAN<br>OPERAT                               | e<br>HUMAN RE<br>RESOURCI                                                | t: 20200805<br>n: 22Mo 3D<br>ESOURCES<br>ES SPECIA<br>-COMMISSI                    | SERGEAN<br>LIST<br>ONED OF              | MO<br>4 E42<br>E42<br>E92                              |
| Military<br>Asgt<br>Current<br>1st Prev<br>2nd Prev<br>3rd Prev                         | Experience<br>From<br>20230912<br>20230413<br>20220819<br>20220817                         | # Months<br>8<br>5<br>8<br>0           | UIC<br>WDHEAA<br>WDHEAA<br>WDHEAA<br>WDHEAA<br>WFQMHD                     | Vrganization<br>0004 CS HHC<br>AUGOEDHEHI<br>0004 CS HHC<br>AUGOEFQMH                                             | HHC AND SPE<br>D<br>HHC AND SPE<br>D                                 | CBT<br>OPN<br>RES<br>ECIAL C<br>ECIAL C<br>ECIAL C                                                                                 | tation<br>COLORADO SPF<br>T CARSON<br>COLORADO SPF<br>T CARSON                         | RINGS      | Location<br>CO<br>CO<br>CO<br>CO                   | FC<br>FC<br>FC<br>FC                   | Dwy Title<br>SENIOR<br>HUMAN<br>OPERAT<br>ASSIGNE                    | e<br>HUMAN RE<br>RESOURCI<br>IONS NON<br>ED TEMP                         | t: 20200805<br>n: 22Mo 3D<br>ESOURCES<br>ES SPECIAI                                | SERGEAN<br>LIST<br>ONED OF              | MO<br>4 E42<br>E42<br>E92<br>E42                       |
| Military<br>Asgt<br>Current<br>1st Prev<br>2nd Prev<br>3rd Prev<br>4th Prev             | Experience<br>From<br>20230912<br>20230413<br>20220819<br>20220817<br>20220808             | # Months<br>8<br>5<br>8<br>0<br>0      | UIC<br>WDHEAA<br>WDHEAA<br>WDHEAA<br>WDHEAA<br>WFQMHD<br>WFQMA1           | / Assignment<br>Organization<br>0004 CS HHC<br>AUGOEDHEHI<br>0004 CS HHC<br>AUGOEFQMH<br>0022 AG CO               | HHC AND SPE<br>D<br>HHC AND SPE<br>D<br>PLT A1 HUMAN                 | CBI<br>OPN<br>RES<br>ECIAL CC<br>ECIAL CC<br>ECIAL CC<br>F<br>ECIAL C                                                              | tation<br>COLORADO SPF<br>T CARSON<br>COLORADO SPF<br>T CARSON<br>T CARSON             | RINGS      | Location<br>CO<br>CO<br>CO<br>CO<br>CO             | FC<br>FC<br>FC<br>FC<br>FC<br>FC       | Duty Titl<br>SENIOR<br>HUMAN<br>OPERAT<br>ASSIGNE<br>HUMAN           | e<br>HUMAN RE<br>RESOURCI<br>IONS NON<br>ED TEMP<br>RESOURCI             | t: 20200809<br>n: 22Mo 3D<br>ESOURCES<br>ES SPECIA<br>-COMMISSI<br>ES SPECIA       | SERGEAN<br>LIST<br>ONED OF              | MO<br>1 E42<br>E42<br>E42<br>E42<br>E42<br>E42         |
| Military<br>Asgt<br>Current<br>1st Prev<br>2nd Prev<br>3rd Prev<br>4th Prev<br>5th Prev | Experience<br>From<br>20230912<br>20230413<br>20220819<br>20220817<br>20220808<br>20220722 | # Months<br>8<br>5<br>8<br>0<br>0<br>1 | UIC<br>WDHEAA<br>WDHEAA<br>WDHEAA<br>WDHEAA<br>WFQMHD<br>WFQMA1<br>WFQMA2 | / Assignment<br>Organization<br>0004 CS HHC<br>AUGOEDHEHI<br>0004 CS HHC<br>AUGOEFQMH<br>0022 AG CO<br>0022 AG CO | HHC AND SPE<br>D<br>HHC AND SPE<br>D<br>PLT A1 HUMAN<br>PLT A2 HUMAN | CBI<br>OPN<br>RES<br>ECIAL CC<br>F<br>ECIAL CC<br>F<br>ECIAL CC<br>F<br>R<br>ECIAL CC<br>F<br>R<br>R<br>E<br>F<br>R<br>R<br>E<br>F | tation<br>COLORADO SPF<br>T CARSON<br>COLORADO SPF<br>T CARSON<br>T CARSON<br>T CARSON | RINGS      | Location<br>CO<br>CO<br>CO<br>CO<br>CO<br>CO<br>CO | FC<br>FC<br>FC<br>FC<br>FC<br>FC<br>FC | Duty Titl<br>SENIOR<br>HUMAN<br>OPERAT<br>ASSIGNE<br>HUMAN<br>PLATOO | e<br>HUMAN RE<br>RESOURCI<br>IONS NON<br>ED TEMP<br>RESOURCI<br>N SERGEA | t: 20200809<br>n: 22Mo 3D<br>ESOURCES<br>ES SPECIA<br>-COMMISSI<br>ES SPECIA<br>NT | 5<br>SERGEAN<br>LIST<br>ONED OF<br>LIST | MO:<br>4 E42<br>E42<br>E42<br>E42<br>E42<br>E42<br>E42 |

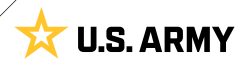

### The Talent Management (TAM) Soldier Workcenter

The **Talent Management (TAM) Soldier Workcenter** Tile allows the Member to modify their talent profile, review the current **Marketplace** and **Closed Marketplace Preferences**, and view **Current Job Openings**. The accuracy of this information is important in the preparation for promotion boards, as well as marketplace selections.

- 1. Select the TAM Soldier Workcenter Tile.
- 2. Screen displays the homepage for **TAM**.

#### **Talent Profile**

- 3. Navigate to view/edit My Profile.
- 4. Navigate to view the Soldier Talent Profile.

#### Marketplace

 Members participating in a marketplace, navigate to view.

#### **Open Marketplace**

 Navigate to Closed Marketplace Preferences to view/edit preferences.

#### Job Openings

 Navigate to My Current Job Openings to view and open reqs/jobs.

#### **Associated UPKs:**

Click <u>here</u> to access the **R3 Demo Server** then search for the following UPKs under the Self-Service book:

- · View My Current Job Openings
- · Set Preferences for Jobs in a Closed Market
- Set Assignment Information Preferences
- Search for Open Job Openings
- Enter Self-Professed KSB Information
- · Apply for a Job in the Open Market
- Set Assignment Information Preferences

#### Associated UPK: (ARNG/USAR only)

Accept a Job Offer

#### Associated UPKs: (ARNG only)

- · View the Military Technician Information
- · Add a Self-Professed Civilian Employment Experience

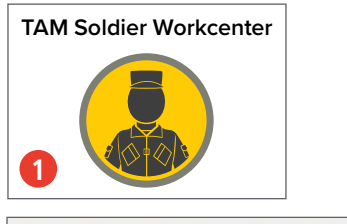

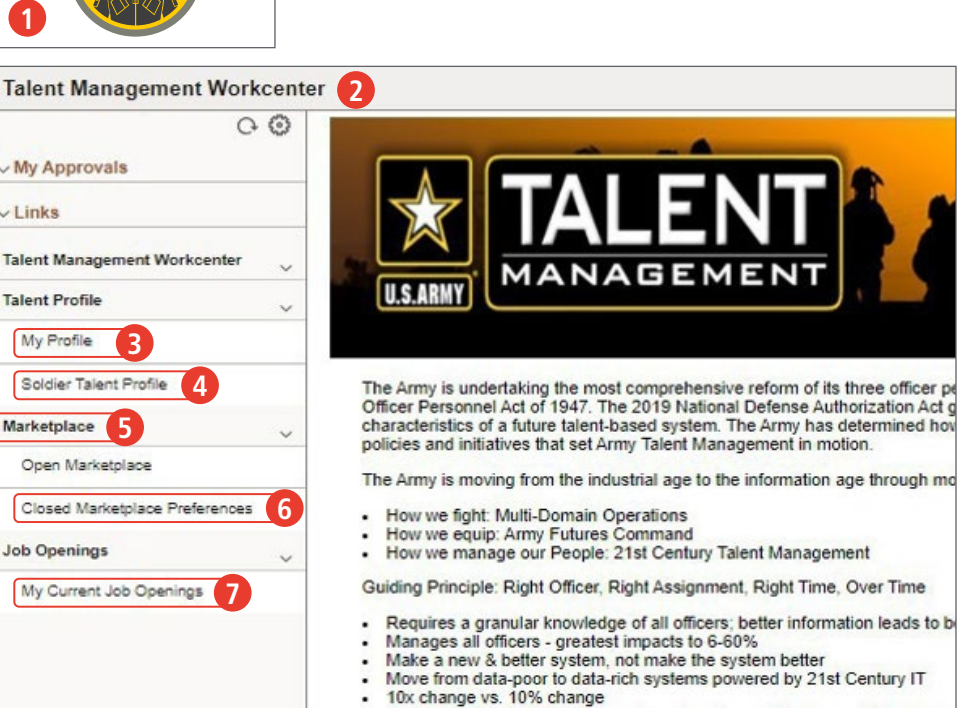

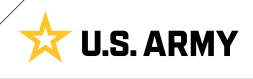

### **Dependent/Beneficiary Coverage**

The Dependent/Beneficiary Coverage Tile is a review of the Member's benefit enrollments by date. Additionally, the Authorized Dependent Summary forwards the Member to current authorized dependent information maintained by **Defense Enrollment Eligibility Reporting System (DEERS)** — dependent names can be selected, and their information reviewed.

- 1. Select the Dependent/Beneficiary Coverage Tile.
- 2. Screen displays Dependent Coverage Summary.
- 3. To view benefits as of a certain date, enter date and select Go.
- 4. Navigate to **Authorized Dependent Summary** to view dependent data (DEERS).

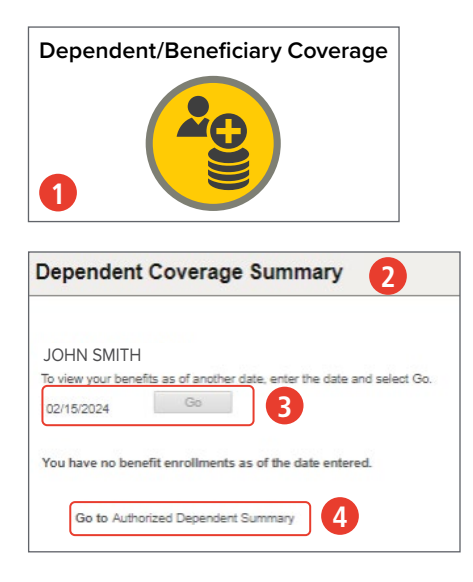

### DD Form 93 Dashboard

The **DD Form 93** Dashboard Tile allows Members to review their current DD 93, add or delete emergency contact information, or submit a new DD Form 93. Any changes to a Member's authorized dependent information must be made in DEERS, not IPPS-A.

2

- 1. Select the DD Form 93 Dashboard Tile.
- 2. Screen displays the DD 93 Dashboard.
- 3. For instructions, select View the official instructions on DD Form 93.
- 4. Navigate to **Start a New DD Form 93** to begin a new form.
- Review dependent and contact information under Your Dependent and Contact Information.

#### **Associated UPKs:**

Click <u>here</u> to access the **R3 Demo Server** then search for the following UPKs under the Self-Service book:

- · Create Record of Emergency Data
- Maintain Record of Emergency Data

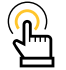

NOTE: If a Member updates the DD Form 93 with an HR Professional, they must verify that the DD Form 93 posts to their Interactive Personnel Electronic Records Management System (iPERMs) record within 24 hours. If it does not, the Member must check back with the HR Professional because the action it is NOT complete.

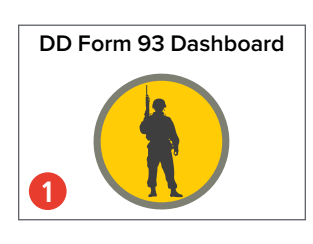

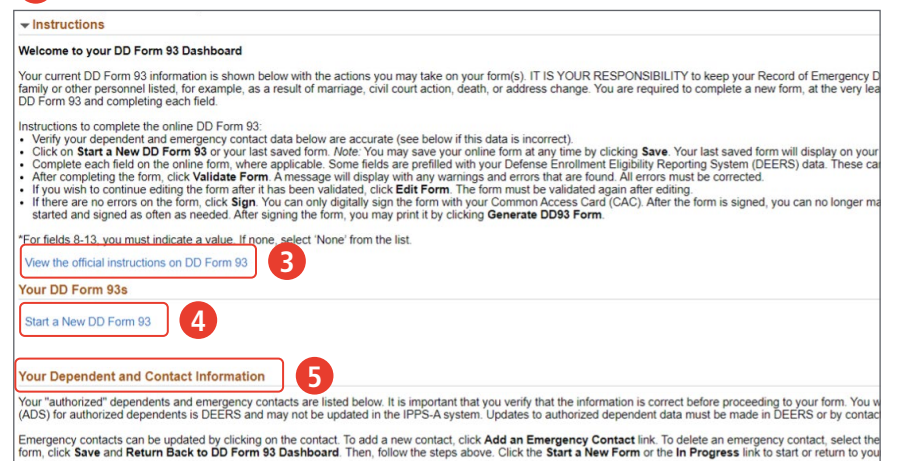

If your Authorized Dependents are also Emergency Contacts, you do not need to add them as emergency contacts. You will be able to select from both lists when complet

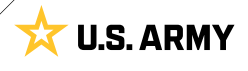

### **My Orders**

The **My Orders** Tile is a review all orders associated with the following transactions: Accession, Assignment, Award, Pay, Qual\_Skill, Rank, ReFRAD, Retirement, and Separation. This tile only displays orders created and actioned with in IPPS-A, it does not list historical orders.

- 1. Select the My Orders Tile.
- 2. Screen displays the My Orders.
- 3. Navigate to Criteria to enter Member order data.
- 4. After entering desired criterion, select Search.

#### **Associated UPK:**

Click <u>here</u> to access the **R3 Demo Server** then search for the following UPK under the Self-Service book:

• View My Orders

|   | My Orders |  |
|---|-----------|--|
| 1 |           |  |

| ←   O ♥<br>Av Orders |              |
|----------------------|--------------|
| My Orders            |              |
| ∽Criteria            |              |
| Order Number         |              |
| Transaction Type     | ~            |
| From Date            | <b></b>      |
| Thru Date            | <b></b>      |
| 4                    | Search Clear |

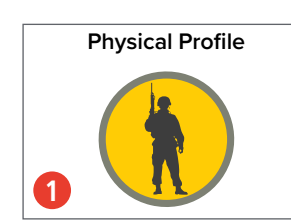

### **Physical Profile**

The **Physical Profile** Tile is a snapshot of Member data including, **Physical exams, Deployment Readiness**, pending **Medical Boards, Wounded Information**, and **Hospitalization**. It is helpful in identifying errors or prompting a visit to the nearest **Military Treatment Facility (MTF)**. Ensuring the accuracy of this file is the Member's responsibility.

- 1. Select the **Physical Profile** Tile.
- 2. Screen displays the **Physical Exams**.
- Navigate to the listing on the left side of the screen, select the desired section to review Member data.

#### **Associated UPK:**

Click <u>here</u> to access the **R3 Demo Server** then search for the following UPK under the Self-Service book:

· View My Physical Profile in Physical Profiles

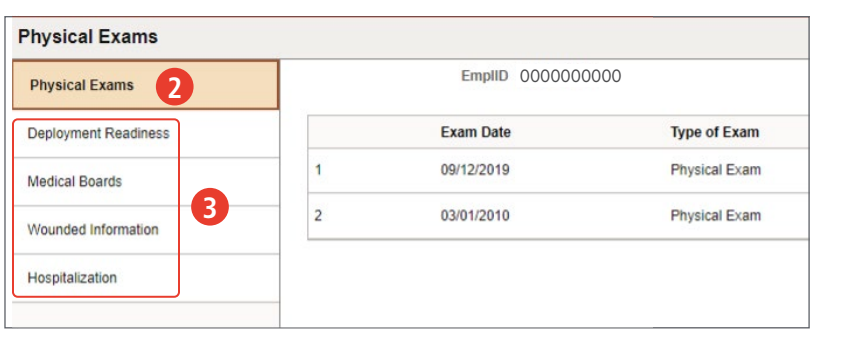

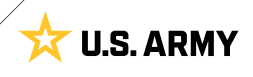

# CHAPTER 3 MEMBER SERVICES

**Member Services** are functions that directly affect a Member's status, assignment, qualifications, financial status, and career progression. Using IPPS-A, Members initiate the required function and follow its process through the system and approval process. Member Services allows Members to directly address inaccuracies that are important to their morale and quality of life.

### **My Personnel Action Requests (PARs)**

The **My Personnel Action Requests (PARs)** Tile allows Members to **Create a Personnel Action** and displays the **Personnel Actions Summary**. PARS are used to initiate a myriad of actions such as corrections to the Member's admin record or correct a YMAV. Using the **Request Details** page, the Member may initiate an action beginning of an HR process. Upon submittal, the Member can follow its process in the Personnel Actions Summary – where actions may also be altered, deleted, or printed.

- 1. Select the My Personnel Action Requests Tile.
- 2. Screen displays the **My Personnel Action Requests**; Members may select **Create Personnel Action** to begin PAR.
- 3. Screen displays the **Request Details** dialog box; Members may enter an **Effective Date**, chose an **Action** and **Reason** from each drop down, and then select Continue.
- Screen displays the Request Data and a navigation listing on the left side of page; Members may enter an Effective Date, under More Information, enter pertinent PAR notes in the box, and then Save.
- 5. Screen displays the **Attachments**; Members may select **Add Attachment** to add supporting documents, and then **Save**.
- 6. Screen displays **Validate Request**; Members may validate the request and select **Validate**.
- Screen displays Transaction Summary; Members may review the Approval Chain and receive alerts of Display Errors/Warnings, and then Submit.
- Members may repeat the same steps in My Buddy PARs to enter an award recommendation for another Member.

#### My Buddy PAR

The **My Personnel Action Requests** Tile also allows the Member to create a **My Buddy PAR** for another Member – typically an Award Recommendation. Using IPPS-A, the Member selects the applicable award and completes the recommendation. Upon submittal, the Member can follow its process in the Personnel Actions Summary under My Buddy PARs – where award recommendations may be altered, deleted, or printed.

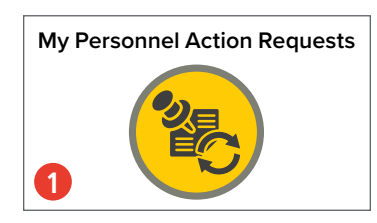

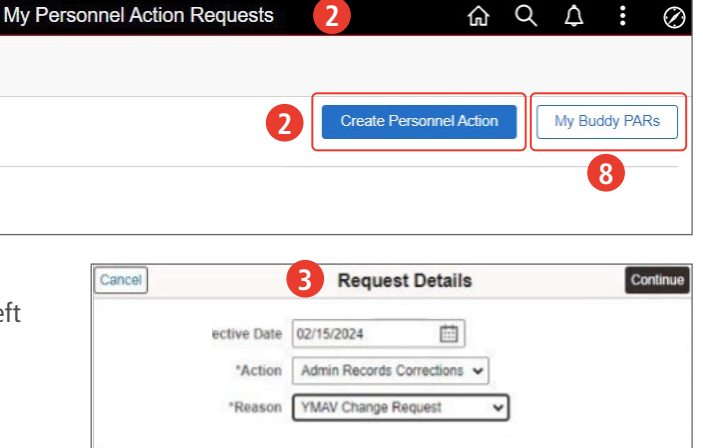

| 1 Request Data<br>Visited 4 | Step 1 of 4: Request Data |                           |
|-----------------------------|---------------------------|---------------------------|
| 2 Attachments               | Effective Date            | 02/15/2024                |
| Not Started                 | PAR Action                | Admin Records Corrections |
| Validate Request            | Eligibility Status        | Not Required              |
| Not Starled                 | ~ Soldier Data            |                           |
| 4 Transaction Summary 7     | UIC                       | W4ZZ18                    |
|                             | Component                 | Active                    |
|                             | Rank                      | CW2                       |
|                             | Duty Status               | Present for Duty          |
|                             | v PAR Data                |                           |
|                             | "Effective Date           | 02/15/2024                |
|                             | *More information         |                           |
|                             |                           |                           |
|                             |                           |                           |
|                             |                           |                           |

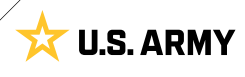

### **Board Preferences (USAR/ARNG only)**

The Board Preferences USAR/ARNG Tile is a snapshot of active promotion boards in which the Member is participating.

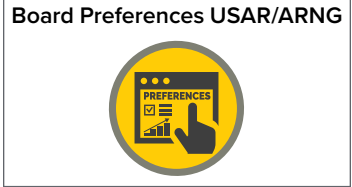

O)

3

Access Recertification

IPPSA Activity Guides

Learning and Development

ards, Decorations, Badges and COA's (limit 4 COA) 0 Maximum Points

0

>

>

>

H

Menu

Benefits

Self Service

n

NavBar: Menu

Help

(1)

Recently Visited

0

Favorites

### **Promotion Points**

Members can review and validate their promotion point information. This functionality is available to all Enlisted Members E-1 thru E-5 regardless of whether they are currently under consider of a promotion board. Additionally, Members can also track their Promotion Point History. This functionality can be reached through the NavBar. The NavPath is: NavBar > Menu > Self-Service > OML/Promotion Points.

- 1. Select the NavBar Icon.
- 2. Select Menu.
- 3. Select Self-Service.
- 4. Select Promotion Points.

| <ol><li>Screen displays the Promotion Points; Members<br/>may select <b>PPW Report</b> to review the PPW.</li></ol> | =    | 🚍 Manage Dele                                                                           | gation                                   |                                                                                      |                                                                           |                                |
|----------------------------------------------------------------------------------------------------|------|-----------------------------------------------------------------------------------------|------------------------------------------|--------------------------------------------------------------------------------------|---------------------------------------------------------------------------|--------------------------------|
| 6. PPW displays: Member can view/print PPW                                                                          | Menu | 😑 Member Dwe                                                                            | II Informatio                            | n                                                                                    |                                                                           |                                |
| Worksheet.                                                                                                    |      | 😑 My Assignme                                                                           | nt Elections                             |                                                                                      |                                                                           |                                |
|                                                                                                    |      | 🚍 My Duty Stat                                                                          | us Detail                                |                                                                                      |                                                                           |                                |
|                                                                                                    |      | E My Personne                                                                           | I Actions                                |                                                                                      |                                                                           |                                |
|                                                                                                    |      |                                                                                         | MPO Events                               |                                                                                      |                                                                           |                                |
| OML/Promotion Points                                                                                                | -    | 😑 My TDY Even                                                                           | nts                                      |                                                                                      |                                                                           |                                |
| CW2 ELIZABETH JONES<br>Over Strength                                                                                |      | Personal Info                                                                           | rmation                                  | >                                                                                    |                                                                           |                                |
| OML/Promotion Points           • E6, E7, E8, or E9: Latest evaluation board's OML is displayed.                     |      | Promotion Po                                                                            | bints                                    | >                                                                                    |                                                                           |                                |
| Guard Only: Total Points=Administrative Points. The printed PPW includes Board Points, if existed.                  | 5    | PPW Report                                                                              |                                          |                                                                                      |                                                                           |                                |
| Order of Merit List (OML)                                                                                           |      |                                                                                         |                                          |                                                                                      |                                                                           |                                |
| As Of Date 07/25/2024<br>Board ID NA                                                                                |      | 6                                                                                       |                                          | FFICIAL REC                                                                          | ORD<br>HEET (PPW)                                                         | 0                              |
| OML NA                                                                                                    |      | All data used to generate this PPV<br>It is the Soldier's respons                       | V comes from IPPS ibility to ensure this | Reference AR 600-8-1<br>-A. Any updates in IPPS-A p<br>data is correct and report er | 9<br>rior to the generation of this F<br>rors to the S1 for correction of | PPW are reflected immediately. |
| Promotion Points                                                                                                    |      | 1. Name                                                                                 | 2. Last 4                                | 3. DOR                                                                               | 4. BASD/PEBD                                                              | 5. Points Effective Date       |
| Total Points                                                                                                    | e    | 5. Organization                                                                         |                                          | 7. PMOS                                                                              | 8. Status (Reason)                                                        |                                |
| Awards                                                                                                    |      |                                                                                         | SECTION A                                | - MILITARY TRAINING                                                                  | G (0 Maximum Points)                                                      |                                |
|                                                                                                    |      |                                                                                         | Army Fit                                 | ness Test (AFT), Weap                                                                | oons Qualification                                                        |                                |
| Associated UPKs:                                                                                                    |      | 1. Army Fitness Test (AFT) (must b<br>Latest Date:<br>2. Weapons Qualification (must be | e within 12 mont<br>within 24 months     | hs) 0 Maximum Points<br>Total Score:<br>) 0 Maximum Points                           |                                                                           | Points Awarded:                |
| Click <u>here</u> to access the <b>R3 Demo Server</b> then search for the                                           |      | DA Form Used:<br>Latest Date:                                                           |                                          | Total Hits:                                                                          |                                                                           | Points Awarded:                |
| following LIPK's under the Solf-Service book:                                                                       |      |                                                                                         |                                          |                                                                                      | Section A - Total Military                                                | Training Points : 0            |
| Tonowing or is under the sen-service book.                                                                          |      | SECTION B - AW                                                                          | ARDS AND DE                              | CORATIONS (0 Maxin                                                                   | num Points including Ai                                                   | rborne Advantage)              |

- · Semi-Centralized Select a Preference
- View a Semi-Centralized Promotion Point Worksheet

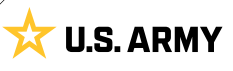

Points Awarded:

me position 0 Ma Points Awarded:

Section B - Total Awards and Decorations Points:

### **My Retirement Points**

The **My Retirement Points** Tile is a review of the Member's allotted retirement points made visible in the following tabs by **Period, Points, Service,** and **Show All**. None of the information depicted in this Tile is editable in IPPS-A, however it allows the Member to identify an issue and submit the applicable PAR for necessary corrections.

- 1. Select the **My Retirement Points** Tile.
- Screen displays the My Retirement Points; Members may review current points calculation for retirement.
- At the bottom of My Retirement Points page; Members may toggle between Periods, Points, Service and Show All to review retirement points in more detail.

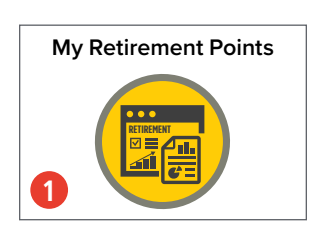

| 2                      | My Retirement Points |                             | <u>ଜ</u> ୁ ଦୁ ଦୁ               | A : (      |
|------------------------|----------------------|-----------------------------|--------------------------------|------------|
|                        |                      |                             |                                |            |
|                        |                      |                             |                                |            |
|                        |                      |                             |                                |            |
|                        |                      | HR Status                   | Active                         |            |
|                        |                      | Salary Grade                | O4                             |            |
|                        |                      | Grade Entry Date            | 12/01/2017                     |            |
|                        |                      | Rank                        | Major                          |            |
|                        |                      | Rank Entry Date             | 12/01/2017                     |            |
|                        |                      | Mandatory Removal           | 12/15/2030                     |            |
|                        |                      | Military Service Obligation |                                |            |
|                        |                      | Pay Entry Base              | 12/15/2006                     |            |
|                        |                      | ETS Date                    |                                |            |
| Regular Retirement     |                      |                             | Additional Information         |            |
| Years                  | 15                   |                             | Eligible Regular Ret Dt        | 01/06/2027 |
| Months                 | 10                   |                             | Eligible Non-Reg Ret Dt        | 01/05/2027 |
| Days                   | 09                   |                             | 15yr Notice Sent Dt            |            |
| Non-Regular Retirement |                      |                             | 20yr Notice Sent Dt            |            |
| Years                  | 16                   |                             | Retirement Pay Eligibility     |            |
| Months                 | 00                   |                             | Dt<br>Non-Participation Letter |            |
| Davs                   | 00                   |                             | Sent Dt                        |            |

|         |           |         |          | <b>`</b> |              |            | 18 rows |
|---------|-----------|---------|----------|----------|--------------|------------|---------|
| Periods | Points    | Service | Show All |          |              |            |         |
| Servio  | ce Type 🗘 |         |          | MPC ◇    | Begin Date 🗘 | End Date 🗘 |         |
| Regul   | ar Army   |         |          | Officer  | 01/06/2007   | 01/05/2008 |         |
| Regul   | ar Army   |         |          | Officer  | 01/06/2008   | 01/05/2009 |         |
| Regul   | ar Army   |         |          | Officer  | 01/06/2009   | 01/05/2010 |         |
| Regul   | ar Army   |         |          | Officer  | 01/06/2010   | 01/05/2011 |         |
| Regul   | ar Army   |         |          | Officer  | 01/06/2011   | 01/05/2012 |         |
| Regul   | ar Army   |         |          | Officer  | 01/06/2012   | 01/05/2013 |         |
| Regul   | ar Army   |         |          | Officer  | 01/06/2013   | 01/05/2014 |         |
| Regul   | ar Army   |         |          | Officer  | 01/06/2014   | 01/05/2015 |         |
| Regul   | ar Army   |         |          | Officer  | 01/06/2015   | 01/05/2016 |         |
|         |           |         |          |          |              |            |         |

### **Pay-Absences-Incentive Pay-Deduction (PAID)**

The **Pay-Absences-Incent-Ded (PAID)** Tile allows the Member to initiate Absences, Benefits, Field Duty, Incentive Pay, Special Pay and PCS events. Members may also use the PAID Tile to view, amend, monitor, or submit cancellations of previously submitted actions.

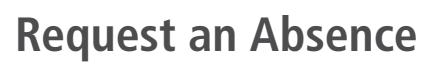

Absences, formerly known as Leave and Passes, are for several different types of events. Absences can be chargeable, non- chargeable, administrative, or parental. Chargeable Absences reduce a Member's Absence Accrual, while Non-Chargeable, Administrative, and Parental do not. Members cannot manage, maintain, or accrue leave balances within IPPS-A.

- 1. Select **Pay-Absence-Incent-Ded (PAID)** Tile.
- 2. The PAID landing page displays:
  - A. Member EMPLID populates automatically.
  - B. Select Entry Type drop-down.
  - C. Select Absences.
  - D. Leave **Status** field blank.
  - E. Select Add.
- 3. The Absences landing page displays:
  - A. Select the Absence Type look-up.
  - B. Select applicable absence type.

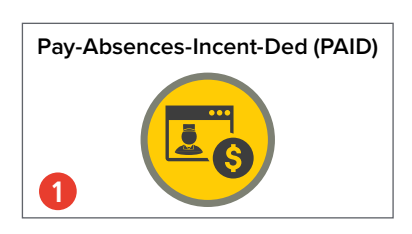

| Selection Criteria    | a                              |                                          |                             |                            |
|-----------------------|--------------------------------|------------------------------------------|-----------------------------|----------------------------|
| Self-Service: "Emple  | oyee ID" is auto-populated /   | HR Professional: Enter or Sea            | rch for "Employee ID"       |                            |
| Select an "Entry Typ  | pe" Absences, Allowances       | Benefits, Field Duty, Housing            | , Incentive Pays, or Spec   | ial Pays                   |
| To add a new entry,   | click "Add". To find an existi | ng entry, click "Search" (To lim         | it search to a specific sta | tus, select that option as |
| NOTE: If the "Entry   | ID" is known, that value can   | be used to search for that spe           | ecific entry.               |                            |
| To clear all previous | s information entered, click " | Clear".                                  |                             |                            |
|                       |                                |                                          |                             |                            |
|                       | A Employee                     | D 000000000                              | CW2 ELIZABE                 | TH JONES                   |
|                       | Entry T                        | ABSENCES · · ·                           | B                           |                            |
|                       |                                |                                          | Entry Type                  | · · ·                      |
|                       | Entry                          |                                          | Entry ID                    |                            |
|                       | Sta                            | tus 🗸 D                                  | Entry ID                    | ABSENCES                   |
|                       |                                |                                          | Status                      | ALLOWANCES                 |
|                       | Class                          |                                          |                             | BENEFITS                   |
| Add Sea               | Clear                          |                                          |                             | COLLECTIONS                |
|                       |                                |                                          |                             | FIELD DUTY                 |
| sence-Incent-De       | d (PAID)                       |                                          |                             | HOUSING                    |
|                       |                                |                                          |                             | INCENTIVE PAYS             |
|                       |                                |                                          |                             | SPECIAL PAYS               |
| E                     | Employee ID 0000000000 CW2     | ELIZABETH JONES                          |                             | Sub                        |
| CES                   |                                |                                          |                             |                            |
| Status In             | itial                          | Ins                                      | tructions                   |                            |
| ABSENCE TYPE Q Select |                                | ect the ABSENCE TYPE for t<br>CHARGEABLE | his request to begin.       |                            |
|                       |                                | - 1                                      | NON-CHARGEABLE              |                            |
| *BEGIN DATE           |                                | • /                                      | ADMINISTRATIVE              |                            |

| ancel Lookup                                         |                |  |  |  |
|------------------------------------------------------|----------------|--|--|--|
| Search for. ABSENCE TYPE<br>✓ <b>Search Criteria</b> | Show Operators |  |  |  |
| Category 1<br>(begins with) Search Clear             |                |  |  |  |
| ✓ Search Results                                     |                |  |  |  |
|                                                      | 5 rows         |  |  |  |
| Category 1 ↑↓                                        |                |  |  |  |
| 01-CHARGEABLE                                        |                |  |  |  |
| 02-NON-CHARGEABLE                                    |                |  |  |  |
| 03-ADMINISTRATIVE                                    |                |  |  |  |
|                                                      |                |  |  |  |
| 04-PARENTAL                                          |                |  |  |  |

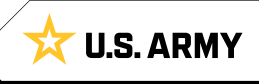

- C. Select the Absence Reason look-up tool.
- D. Select applicable reason.
- E. Enter Begin and End Date fields by selecting the Calendar icon.
- F. Enter applicable information in the fields.
- G. Enter desired Comments; Select Attach to add applicable supporting documents.
- H. Select Submit.
- I. The Submit for Approval Confirmation window displays; follow unit standard operating procedure (SOP) and make appropriate selection; Select Insert.
- J. Notification of transaction submission displays; Select OK.

#### **Associated UPKs:**

Click here to access the R3 Demo Server then search for the following UPKs under the Self-Service book:

- Request an Absence
- Cancel an Absence
- View/Modify an Absence

Comments

Attachments

Approval Map Approval Map

Save for Later

Attach

Attach

F

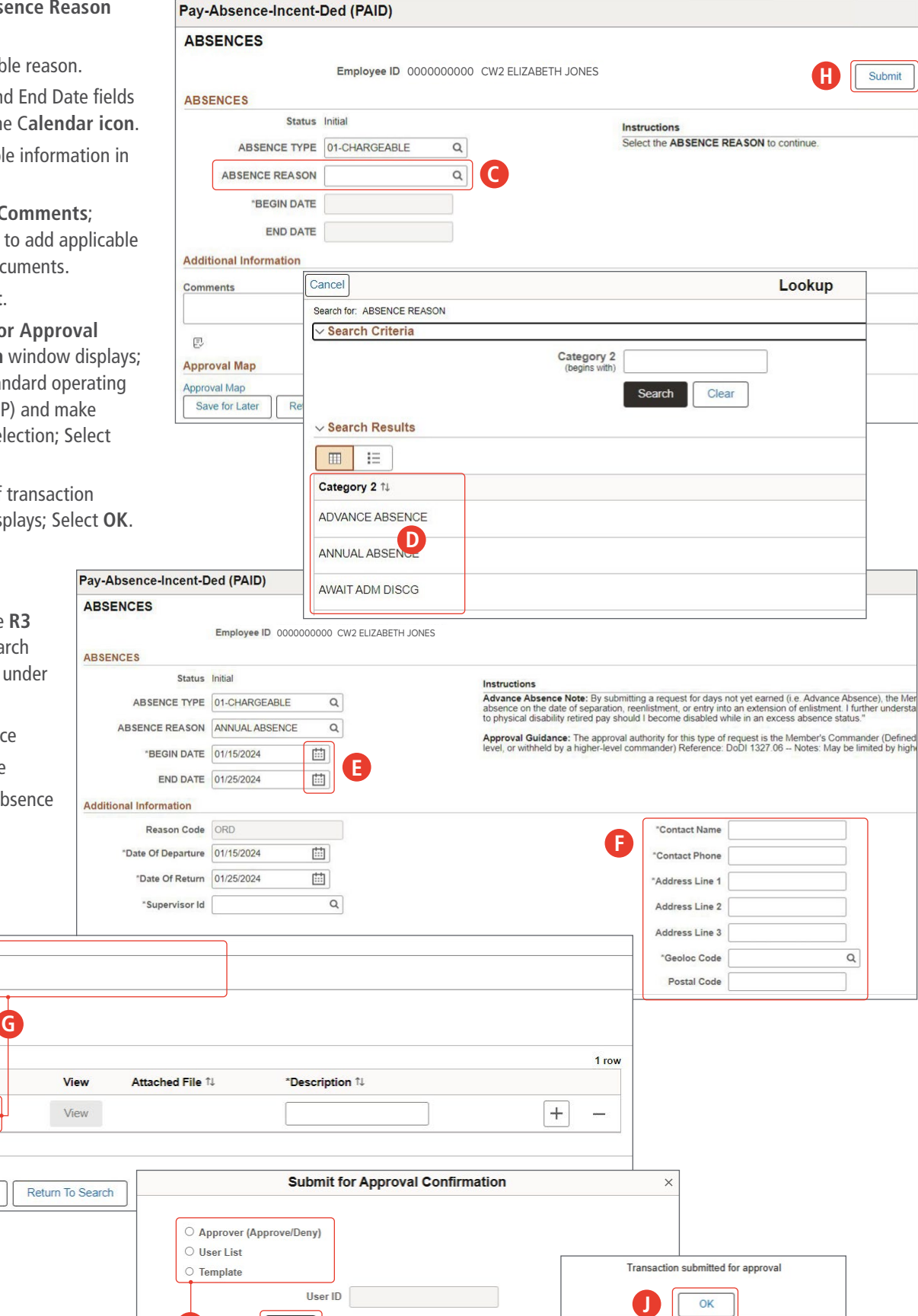

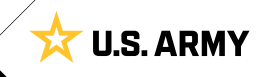

Insert

### **Special Pay Requests**

**Special Pay** is authorized for Members who work in specialized fields/positions or who serve in areas that qualify for additional pay. Members may submit Special Pay Requests through Self-Service. Only Approved requests may be cancelled. To amend or stop Special or Incentive Pay, use the IPPS-A AMEND functionality. IPPS-A terminates Special/Incentive Pay upon end date. Use IPPS-A CANCEL functionality to cancel Special or Incentive Pay. Cancelling Special Pay will generate a debt the Member owes to DFAS.

- 1. Select **Pay-Absence-Incent-Ded (PAID)** Tile.
- 2. The PAID landing page displays:
  - A. Member EMPLID populates automatically.
  - B. Select Entry Type drop-down.
  - C. Select Special Pays.
  - D. Select **Status** drop-down.
  - E. Select Initial.
  - F. Select Add.

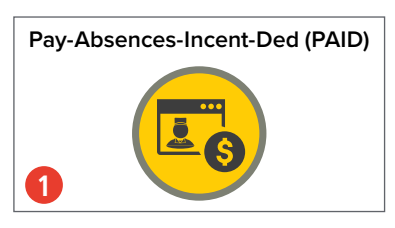

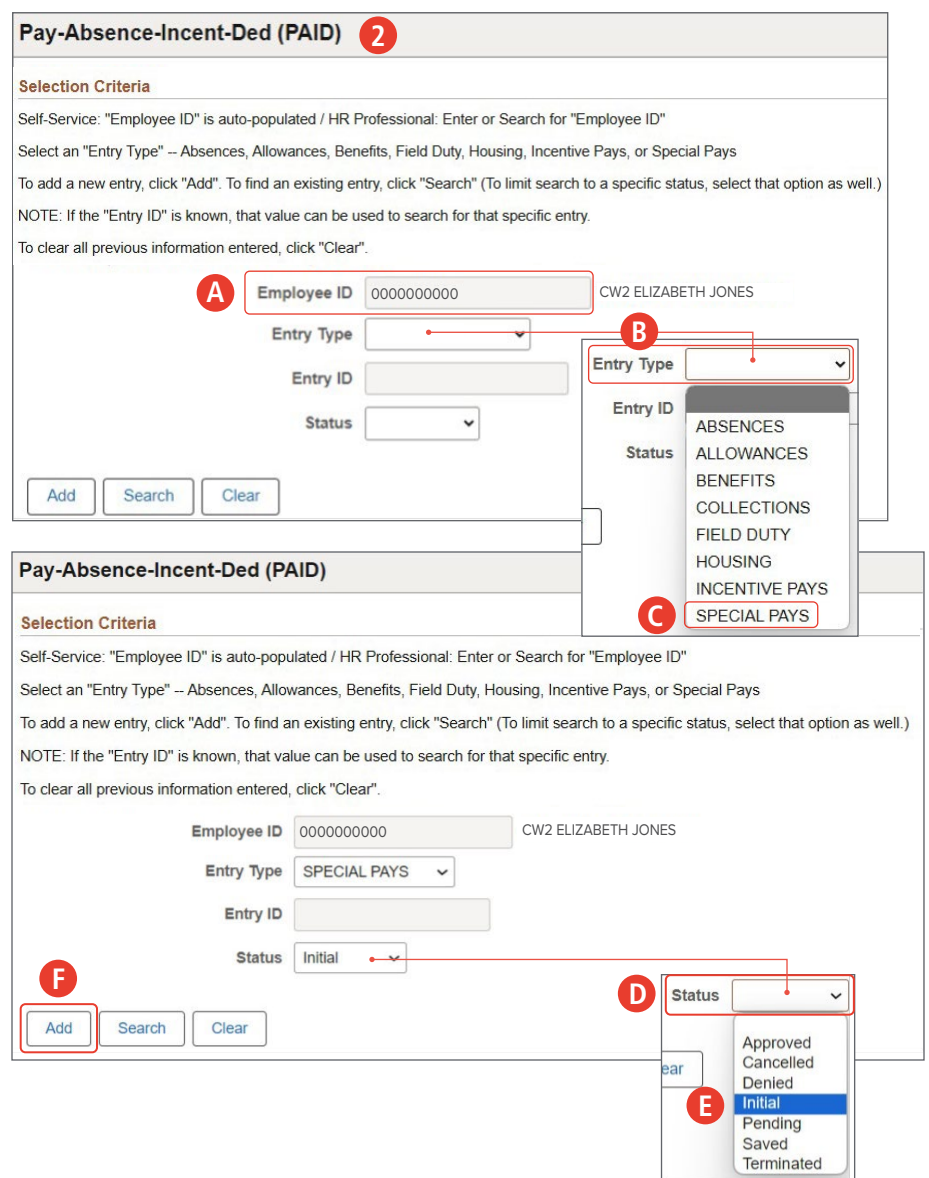

- 3. The **Special Pays** landing page displays:
  - A. Select the **Special Pay Type** look-up tool.
  - B. Select applicable special pay type.

| SPECIAL PAYS                                                                                                    |                                    |                                          |
|----------------------------------------------------------------------------------------------------|------------------------------------|------------------------------------------|
| Employee                                                                                                    | ID 000000000 CW2 ELIZABETH         | JONES                                    |
| SPECIAL PAYS                                                                                                    |                                    |                                          |
| Status Initial                                                                                                    |                                    | Instructions                             |
| SPECIAL PAY TYPE                                                                                                    | Q A                                | Please select the Special Pay Type to be |
| *BEGIN DATE                                                                                                    |                                    |                                          |
| END DATE                                                                                                    |                                    |                                          |
| Approval Map                                                                                                    |                                    |                                          |
| Approval Map                                                                                                    |                                    |                                          |
| Save for Later Return To S                                                                                                    | earch                              |                                          |
| ancel                                                                                                    | Lookup                             |                                          |
| earch for: SPECIAL PAY TYPE                                                                                                    |                                    |                                          |
| <ul> <li>Search Criteria</li> </ul>                                                                                                    |                                    | Show Operat                              |
|                                                                                                    | Category 1<br>(begins with) Search | Clear                                    |
| Search Results                                                                                                    | Category 1<br>(begins with) Search | Clear                                    |
| > Search Results                                                                                                    | Category 1<br>(begins with)        | Clear                                    |
| ✓ Search Results                                                                                                    | Category 1<br>(begins with)        | Clear<br>9 ro                            |
| Category 1 1↓                                                                                                    | Category 1<br>(begins with) Search | Clear<br>9 ro                            |
| ✓ Search Results  Category 1 11  COMMAND PAY  DESIGNATED UNIT                                                                                                    | Category 1<br>(begins with) Search | Clear<br>9 ro                            |
| Category 1 11<br>COMMAND PAY<br>DESIGNATED UNIT                                                                                                    | Category 1<br>(begins with) Search | Clear<br>9 rc                            |
| Category 1 14<br>Command Pay<br>DESIGNATED UNIT<br>FORMER CAPTIVE PAY<br>HARDSHIP DUTY                                                                                                    | Category 1<br>(begins with) Search | Clear<br>9 rc                            |
| Search Results     E     E     Category 1 <sup>↑↓</sup> COMMAND PAY DESIGNATED UNIT FORMER CAPTIVE PAY HARDSHIP DUTY HOSTILE FIRE PAY                                                                                                    | Category 1<br>(begins with) Search | Clear 9 rc                               |
| ✓ Search Results       Image: Search Results       Image: Search Results       Category 1 <sup>↑</sup> ↓       Category 1 <sup>↑</sup> ↓       COMMAND PAY       DESIGNATED UNIT       FORMER CAPTIVE PAY       HARDSHIP DUTY       HOSTILE FIRE PAY       IMMINENT DANGER | Category 1<br>(begins with) Search | Clear<br>9 rc                            |
| Search Results     IIIIIIIIIIIIIIIIIIIIIIIIIIIIIIIII                                                                                                    | Category 1<br>(begins with) Search | Clear 9 rc                               |
| Search Results  Category 1 11  Command Pay  DESIGNATED UNIT  FORMER CAPTIVE PAY  HARDSHIP DUTY  HOSTILE FIRE PAY  IMMINENT DANGER  SEA DUTY  SEA DUTY - PREMIUM                                                                                                    | Category 1<br>(begins with) Search | Clear 9 ro                               |

- C. Enter **Begin** and **End** date (if applicable) field(s) by selecting the **Calendar Icon**.
- D. Select Authority look-up tool; Select applicable authority.
- E. Select SDAP Rate look-up tool; Select applicable rate.
- F. Select Proficiency Type look-up tool; Select applicable proficiency.
- G. Select Sub Type look-up tool; Select applicable sub type.
- H. Add desired Comments.
- I. Select Attach to add supporting documents .
- J. Select Submit.
- K. Screen displays Notification; Select **OK**.

#### **Associated UPKs:**

Click <u>here</u> to access the **R3 Demo Server** then search for the following UPKs under the Self-Service book:

- Cancel Special or Incentive Pay Request
- Stop (Change) Special or Incentive Pay Request
- Submit Special or Incentive Pay Request

| Pay-Absence-Ince      | nt-Ded (PAID)                         |             |                                                                                                    |                       |                 |                |
|-----------------------|---------------------------------------|-------------|----------------------------------------------------------------------------------------------------|-----------------------|-----------------|----------------|
| SPECIAL PAYS          |                                       |             |                                                                                                    |                       |                 |                |
| E                     | Employee ID 0000000000                | CW2 ELIZABE | TH JONES                                                                                                    |                       |                 | Submit         |
| SPECIAL PAYS          |                                       |             |                                                                                                    |                       |                 |                |
| Status                | Initial                               |             | Instructions                                                                                                    |                       |                 |                |
| SPECIAL PAY TYPE      | SPECIAL PAY TYPE SPECIAL DUTY ASGMT Q |             | Please enter any required data, begin and end dates, and attach any re-<br>skill is required for the entry and the Member does not have an option to |                       |                 |                |
| *BEGIN DATE           | 01/10/2024                            |             |                                                                                                    |                       |                 |                |
| END DATE              |                                       | G           |                                                                                                    |                       |                 |                |
| Additional Informatio | n                                     |             |                                                                                                    |                       |                 |                |
| *Authority(30 Char)   | 37 U.S.C. § 307                       | Q D         | *S D A P Rate                                                                                                    | 3                     | Q               | E.00 (SD3)     |
| U.S.C SPECIAL DUT     | Y ASSIGMENT PAY                       | *P          | roficiency Type                                                                                                    | SP                    | Q               | All Others     |
|                       |                                       | _           | *Sub Type                                                                                                    | SP999                 | Q               | G All Others   |
| Comments              |                                       |             |                                                                                                    |                       |                 |                |
| Ð                     |                                       |             |                                                                                                    |                       |                 |                |
| Ð                     |                                       | )           |                                                                                                    |                       |                 |                |
| Attachments           |                                       |             |                                                                                                    |                       |                 |                |
| Attach V              | iew Attached File ↑↓                  | *Descr      | iption ↑↓                                                                                                    |                       | 1 row           |                |
|                       | iew.                                  |             |                                                                                                    |                       |                 |                |
| Allach                | ICW                                   |             |                                                                                                    |                       |                 |                |
| Approval Map          |                                       |             |                                                                                                    |                       |                 |                |
| Save for Later Re     | eturn To Search                       |             | 200                                                                                                    |                       |                 | D 1 01000701   |
|                       |                                       |             | Tran                                                                                                    | saction routed to the | he following S1 | Pool: 01898701 |
|                       |                                       |             |                                                                                                    |                       | ОК              |                |

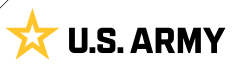

### My Personnel Tempo (PERSTEMPO) Events

IPPS-A automates **Member Personnel Tempo (PERSTEMPO)** changes based on assignments, TDY, and Field Duty transactions entered into IPPS-A. HR Professionals can perform manual entries of historic PERSTEMPO events. The PERSTEMPO function communicates how often Members deploy and perform field and operational activities. Members may view their PERSTEMPO record from the NavBar navigation. My PERSTEMPO Events page is a tool for the Member to review their PERSTEMPO record. It only displays events in a status of Open, Projected, and Closed. The My PERSTEMPO Events page also displays the Member's 365 and 730 PERSTEMPO day counts as calculated by the 'As of' date. The My PERSTEMPO Events page includes the ability to search by Category, Purpose, Status, and a Date Range. It also allows the Member to download their PERSTEMPO Events. The NavPath is: NavBar > Menu > Self-Service > My PERSTEMPO Events.

- 1. Select the NavBar Icon.
- 2. Select Menu.
- 3. Select Self-Service.
- 4. Select My PERSTEMPO Events.
- My PERSTEMPO screen displays; Member can select search criteria for any specific PERSTEMPO event by type or date.

#### **Associated UPK:**

Click <u>here</u> to access the **R3 Demo Server** then search for the following UPK under the Self-Service book:

View and Update PERSTEMPO

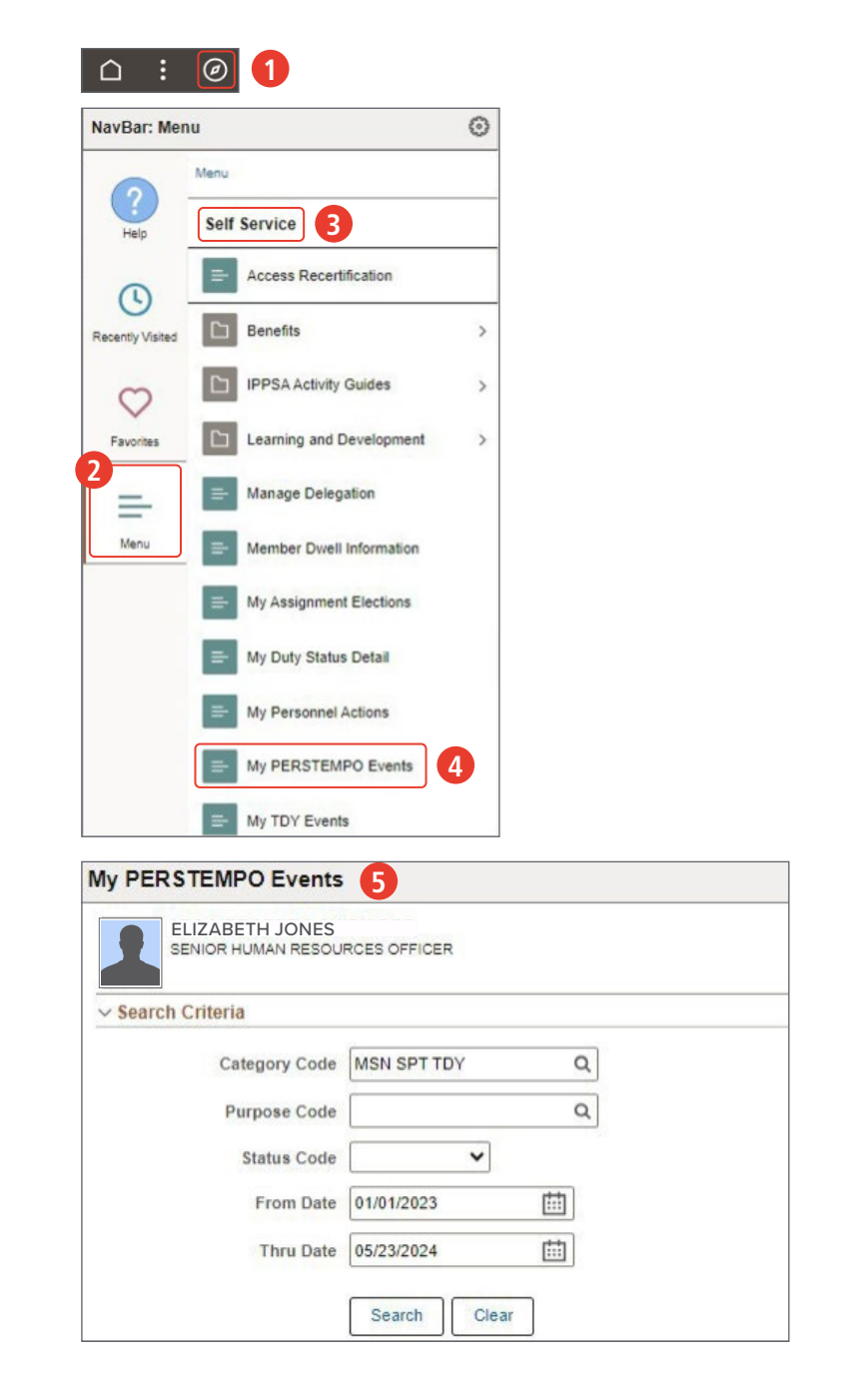

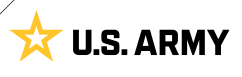

### DD Form 214 and 214-1

IPPS-A's electronic DD Form 214, "Certificate of Uniformed Service," replaces the physical DD Form 214 for the Active Army component. Service Members who separate or transfer with at least 90 consecutive days of active duty receive a DD Form 214. This form serves as a Report of Separation and is typically used to verify military service for purposes such as benefits, employment, membership in veterans' organizations, and retirement. The DD

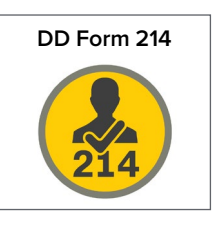

Form 214-1, "Certificate of Uniformed Service, Reserve Component Addendum," is a newly introduced form that is issued to ARNG or USAR Member, in conjunction with the DD Form 214, when separated from Active Duty or transferred to the Individual Ready Reserve (IRR), Standby Reserve, or Retired Reserve. Signed DD Form 214 and DD Form 214-1 data is sent to the Defense Manpower Data Center (DMDC) and Interactive Personnel Electronic Records Management System (iPERMS).

#### **Associated UPK:**

Click <u>here</u> to access the **R3 Demo Server** then search for the following UPK under the Self-Service book:

- SS Print a DD Form 214 and DD Form 214-1
- SS Process a DD Form 214

#### **Associated Job Aid:**

DD Form 214 / DD Form 214-1 Processing - Self-Service

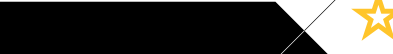

**U.S. ARMY** 

# CHAPTER 4 MEMBER SUPPORT

**Member Support** is guidance-oriented tools that directly aid Members in positioning the necessary IPPS-A tiles, system notifications, and reporting software errors. Using IPPS-A, Members may initiate a discussion of prominent system issues or receive almost immediate help in completing a personnel action.

### **IPPS-A Help**

**IPPS-A Help** is located in the **Navigation Bar** within the Action **Icon**. IPPS-A Help provides a searchable, hyperlinked library of UPK topics and Overviews. Members must de-select the applicable box in order to view all topics and overviews.

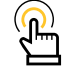

NOTE: Members must be signed in to IPPS-A in order to view and use this tool.

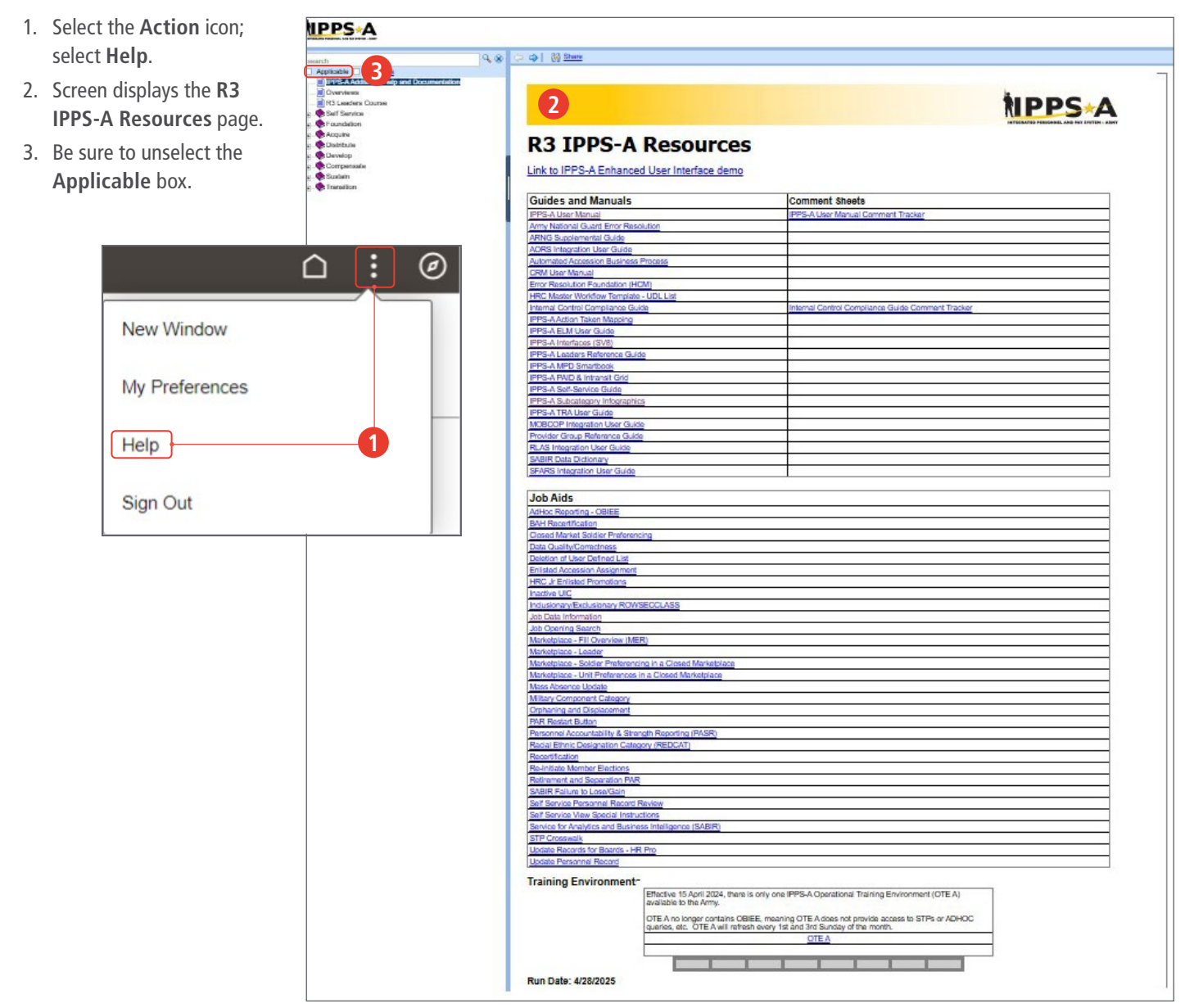

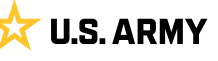

### Notifications

**Notifications** is located in the **Navigation Bar** represented by the **Bell Icon**. Notifications is a review of all the **Actions** and **Alerts** that have emerged upon the Member's last login. This tool ensures Actions that require the Member's attention are identified, and Alerts are reviewed in a timely manner.

- 1. Select the Notification icon.
- 2. Screen displays a dialog box; Members may toggle Actions or Alerts.
- 3. Members may Refresh All alerts or actions.
- 4. Members may select the most recent alerts or actions listed in the box in blue.

|             | Alerts | 2 |
|-------------|--------|---|
| Instance ID |        |   |
|             |        |   |
|             |        |   |
|             |        |   |
|             |        |   |
|             |        |   |
|             |        |   |
|             |        |   |
|             |        |   |
|             | 4      |   |

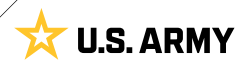

### **IPPS-A Help Center**

The **IPPS-A Help Center** Tile allows the Member to submit a question for answer and search previously submitted questions referencing human resources or internet technology help.

- 1. Select the IPPS-A Help Center Tile.
- 2. Screen displays the IPPS-A Help Center page; Members may Search For Answers, review Frequently Asked Questions, Create Case, or review previously submitted cases in My Cases.
- 3. To submit a case, select the Create Case Tile.
- 4. Screen displays the Create Case page.
- 5. Members toggle **Yes** or **No**, whether this is a pay impacting issue.
- 6. Members must enter a **Category**, **Type** and **Detail** from respective drop downs.
- 7. Members must enter a **Summary** and **Description** under Case Details.
  - A. Add supporting documents via Add Attachments.
- 8. Under Create Case For and Member Contact Details, Members may review the created, reported and member information.
  - A. Select Next to review and submit.

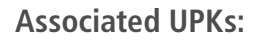

Click <u>here</u> to access the **R3 Demo Server** then search for the following UPKs under the Self-Service book:

- Create a Self-Service Case
- Close a Self-Service Case
- Reopen a Closed Self-Service Case
- · View Top Answers
- Conduct a Self-Service Knowledge Base Search
- Browse FAQs

The **IPPS-A Help Desk** is available at 1-844-474-7772 (1-844-HR-IPPSA) and email: <u>usarmy.pentagon.hqda-ipps-a.mbx.ipps-a@</u> <u>army.mil</u>.

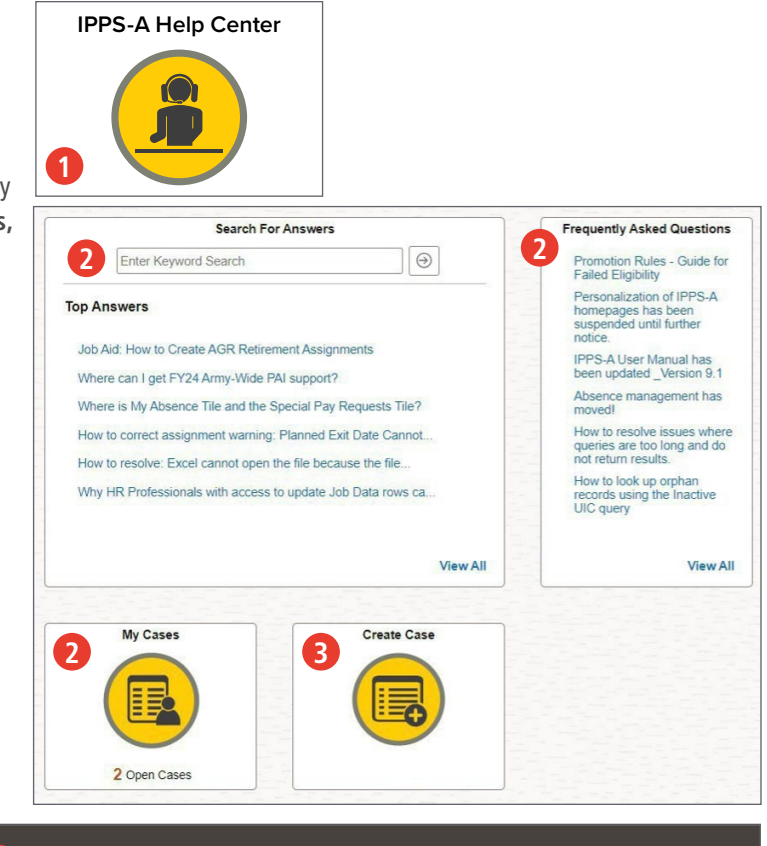

|                                  |                           | (2)             |
|----------------------------------|---------------------------|-----------------|
| How can we assist you?           |                           | Review & Submit |
|                                  |                           |                 |
| Does this issue impact your pay? | <b>□</b> No <b>5</b>      |                 |
| *Category                        | ~                         | -]              |
| 6 *Туре                          | ~                         |                 |
| *Detai                           | ~                         |                 |
| so Dotaile                       |                           |                 |
| Summan                           |                           |                 |
| Description                      |                           |                 |
| Description                      |                           |                 |
|                                  |                           |                 |
|                                  |                           |                 |
|                                  |                           |                 |
|                                  |                           |                 |
|                                  |                           |                 |
|                                  |                           |                 |
| achments                         |                           |                 |
| have no attachments.             |                           |                 |
| dd Attachments                   |                           |                 |
| oto Cons Fax                     |                           |                 |
| Crea                             | te Case for Direct Report |                 |
| Created For                      | JOHN SMITH                |                 |
| Reported By                      |                           |                 |
| mber Contact Details             |                           |                 |
| Name                             | JOHN SMITH                |                 |
|                                  | Email                     |                 |
| Constant Marthad                 | Email Y                   |                 |
| Contact Method                   |                           | A               |

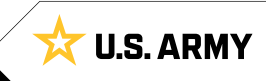

### **IPPS-A RESOURCES**

- Website
- Training Aids
- R3 Resources Demo Server
- T Drive the Change
- Facebook
- 译 Facebook Group
- O Instagram
- X X
- in <u>LinkedIn</u>

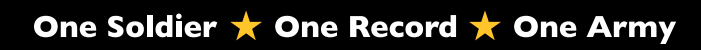

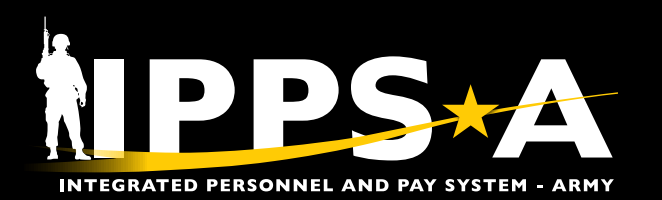

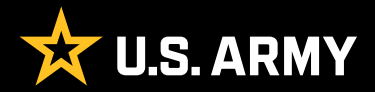